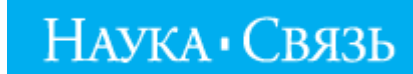

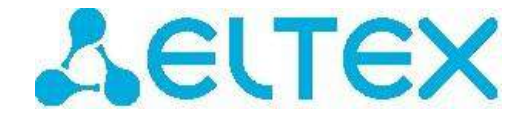

# руководство пользователя

# МЕДИАЦЕНТР ELTEX NV-100

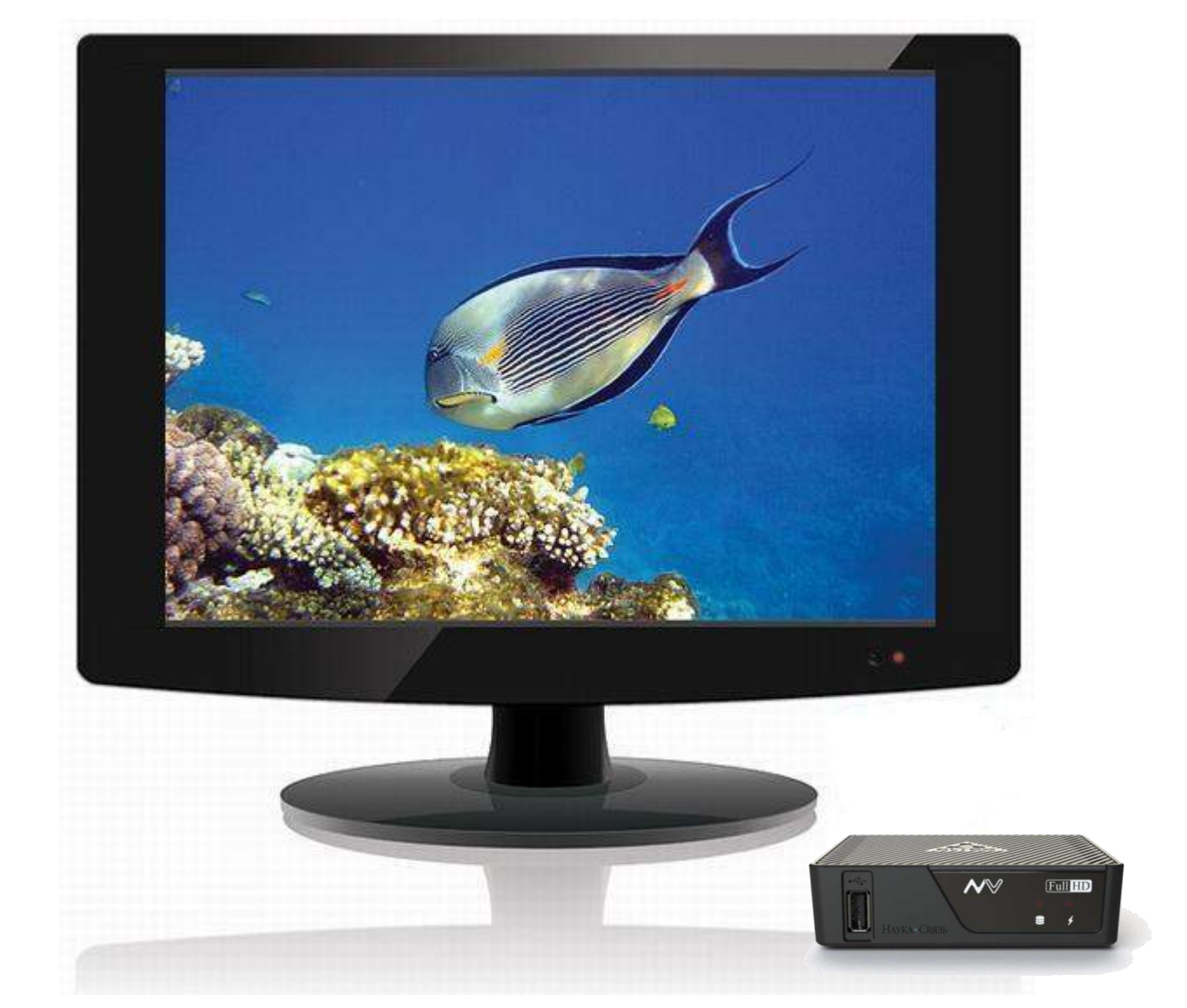

# Цифровое телевидение

# Содержание

| Введение                                            | 3  |
|-----------------------------------------------------|----|
| Комплект поставки                                   | 3  |
| Физические параметры                                | 3  |
| Технические характеристики                          | 3  |
| Описание индикаторов, разъемов и органов управления | 4  |
| Подключение медиацентра NV-100                      | 5  |
| Общие принципы управления                           | 6  |
| Главное меню                                        | 6  |
| Наука ТВ                                            | 7  |
| Медиаплеер                                          | 14 |
| YouTube                                             | 15 |
| Приложения                                          | 16 |
| Настройки                                           | 21 |
| Часто задаваемые вопросы                            | 23 |

# введение

Медиацентр Eltex NV-100 – это устройство, которое сочетает в себе самые полезные функции телевизионной приставки высокого разрешения и домашнего HD-медиаплеера. С медиацентром NV-100 вы с комфортом можете смотреть IP-телевидение (IPTV) и выводить на экране телевизора файлы с компьютера, флешки и внешнего жесткого диска.

# КОМПЛЕКТ ПОСТАВКИ

- ✓ Медиацентр NV-100
- ✓ Адаптер питания на 220/5В
- Инфракрасный пульт дистанционного управления
- ✓ Батареи типа ААА для пульта ДУ 2 шт.
- 🗸 Кабель HDMI
- Кабель mini jack на ЗRCA (A/V) опционально
- ✓ Инструкция по установке и подключению.

### ФИЗИЧЕСКИЕ ПАРАМЕТРЫ

- ✓ Напряжение питания - 5В
- Потребляемая мощность - не более 12Вт
- ✓ Допустимая нагрузка USB-порта - не более 0,6А
- ✓ Допустимая суммарная нагрузка двух USBпортов - - не более 1 А
- ✓ Рабочий диапазон температур - от +5 до +40 оС
- ✓ Габариты - 103\*88\*28 мм.
- ✓ Масса - не более 0,4 кг.

# ТЕХНИЧЕСКИЕ ХАРАКТЕРИСТИКИ

### Интерфейсы

Интерфейс Ethernet: 1, разъем RJ-45

Аудио/видео выходы:

•аналоговый: 1, разъем mini jack

•цифровой: 1, разъем HDMI 1v3

Интерфейс USB: 2, разъем USB 2.0

# Общие параметры

Протоколы: IPv4, HTTP, DNS, DHCP, TFTP, Telnet, IGMP V2/V3, ICMP, RTR, RTSP.

Декодеры видео и графики: MPEG1, MPEG2 (+HD), MPEG4 (+HD), XviD, DivX, H.264, WMV9, AVCHD, Vc1.

Аудиодекодеры: WAV, Mp3, MPEG Audio, AAC/AAC+, Ac3, DTS, FLAC2.

Субтитры: SRT, SMI, SSA, ASS.

Режимы отображения: HD 1080 p/i, HD 720p, SD 576 p/l, SD 480 p/i.

# Правила безопасной эксплуатации устройства

Не устанавливайте устройство рядом с источниками тепла, батареями отопления или холодильным оборудованием. Устройство должно располагаться в месте, защищенном от прямых солнечных лучей. Избегайте попадания на устройство влаги и пыли.

Не закрывайте вентиляционные отверстия во избежание перегрева компонентов устройства и нарушения его работы.

Не вскрывайте корпус устройства. Внутри устройства нет элементов, предназначенных для обслуживания пользователем.

Внимание! Не выключайте устройство во время обновления микропрограммы («прошивки»).

# ОПИСАНИЕ ИНДИКАТОРОВ, РАЗЪЕМОВ И ОРГАНОВ УПРАВЛЕНИЯ

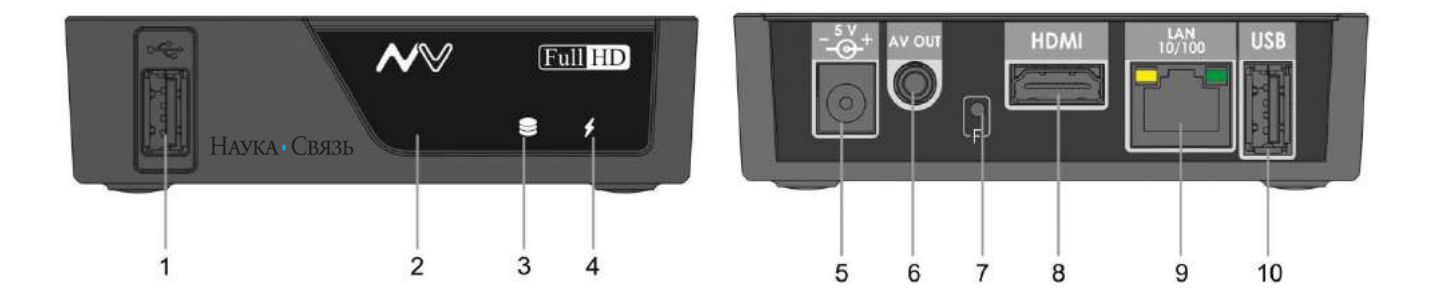

| 1.            | Разъем USB 2.0 для подключения периферийных устройств к медиацентру.                                                                                                    |
|---------------|----------------------------------------------------------------------------------------------------|
| 2.            | Инфракрасный приемник                                                                                                    |
| 3.            | Индикатор работы внешнего накопителя (USB flash / USB HDD). Если он: горит<br>зеленым светом — к устройству подключен внешний накопитель; не горит — к<br>устройству не подключены внешние накопители.                                                                                                    |
| 4.            | Индикатор питания и состояния работы. Если он: горит зеленым светом –<br>медиацентр включен и готов к работе; горит или мигает оранжевым светом –<br>медиацентр включен, идет процесс загрузки; горит красным светом –<br>медиацентр подключен к сети питания, но находится в режиме ожидания; не<br>горит – устройство отключено от сети питания или неисправно. |
| 5.            | 5V Разъем для подключения к сети питания.                                                                                                    |
| 6. AV OUT     | Разъем AV OUT для передачи аналогового аудио/видео v сигнала на акустическую систему или телевизор.                                                                                                    |
| 7. F          | Кнопка загрузки сервисного режима для обновления прошивки или<br>восстановления заводского ПО.<br>Внимание! Неосторожное обращение с этой функцией может привести к<br>сбоям в работе медиацентра.                                                                                                    |
| 8.HDMI        | Разъем HDMI для передачи на телевизор цифрового видео- и аудиосигнала на телевизор.                                                                                                    |
| 9. LAN 10/100 | Разъем RJ-45 Ethernet для подключения к сети Интернет.                                                                                                    |
| 10. USB       | Разъем USB 2.0 для подключения периферийных устройств к медиацентру.                                                                                                    |

# ПОДКЛЮЧЕНИЕ МЕДИАЦЕНТРА NV-100

### ШАГ 1. Подключение медиацентра к телевизору.

### По интерфейсу HDMI

Подключите кабель HDMI к разъему HDMI (8) медиацентра и к разъему HDMI вашего телевизора. Рекомендуем вам использовать именно этот способ подключения: он гарантирует максимальное качество звука и изображения и позволяет в полной мере насладиться HD-видео.

### По интерфейсу AV

Подключите A/V-кабель к разъеме AV OUT медиацентра и соответствующим разъемам RCA телевизора.

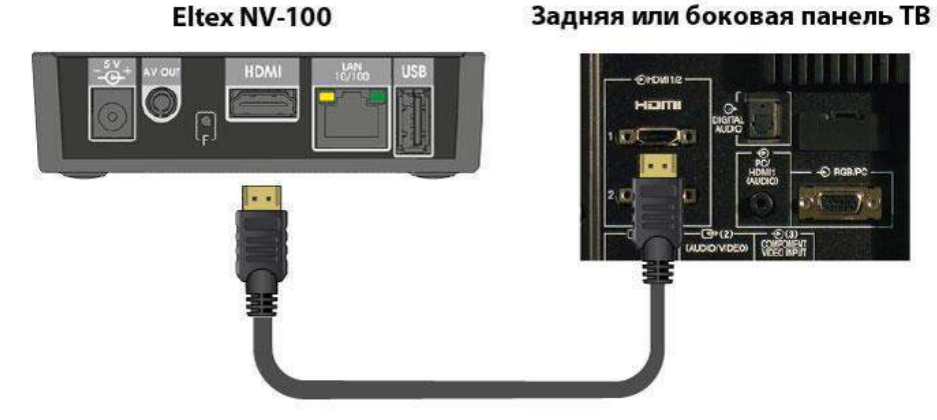

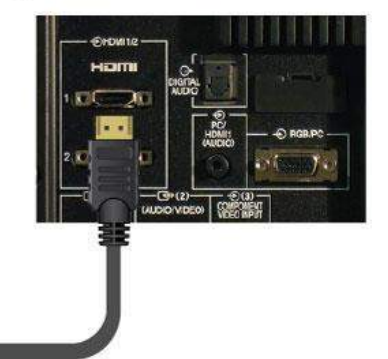

# ШАГ 2. Подключение медиацентра к сети провайдера.

Подключите сетевой Ethernet кабель к разъему LAN 10/100 (9). Параметры сети медиацентр получит автоматически при включении.

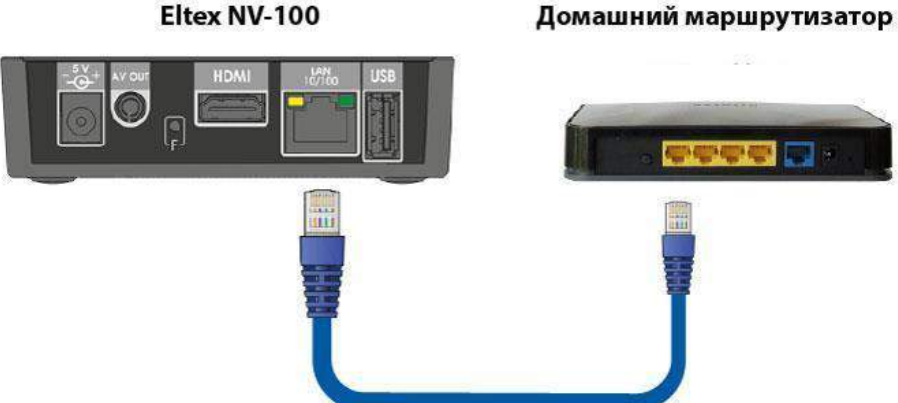

### ШАГ 3. Подключение медиацентра к сети питания.

Подключите шнур адаптера питания к разъему питания медиацентра 5V (5), а сам адаптер – к источнику питания 220В.

### ШАГ 4. Включение медиацентра.

После подключения медиацентра к сети питания дождитесь полной загрузки устройства (это может занять около минуты). Затем переключите телевизор на источник сигнала, к которому подключен медиацентр.

Внимание! При включении медиацентра может начаться обновление ПО («прошивки»). Пожалуйста, не препятствуйте этому. Как только ПО медиацентра обновится, вы сможете в полной мере пользоваться всеми его возможностями.

#### Подключение к медиацентру периферийных устройств:

К разъемам USB можно подключить: клавиатуру, мышь, внешние жесткие диски и flash-накопители («флэшки»).

# ОБЩИЕ ПРИНЦИПЫ УПРАВЛЕНИЯ

Управление медиацентром может осуществляться с помощью пульта дистанционного управления (входит в комплект поставки), клавиатуры и мыши.

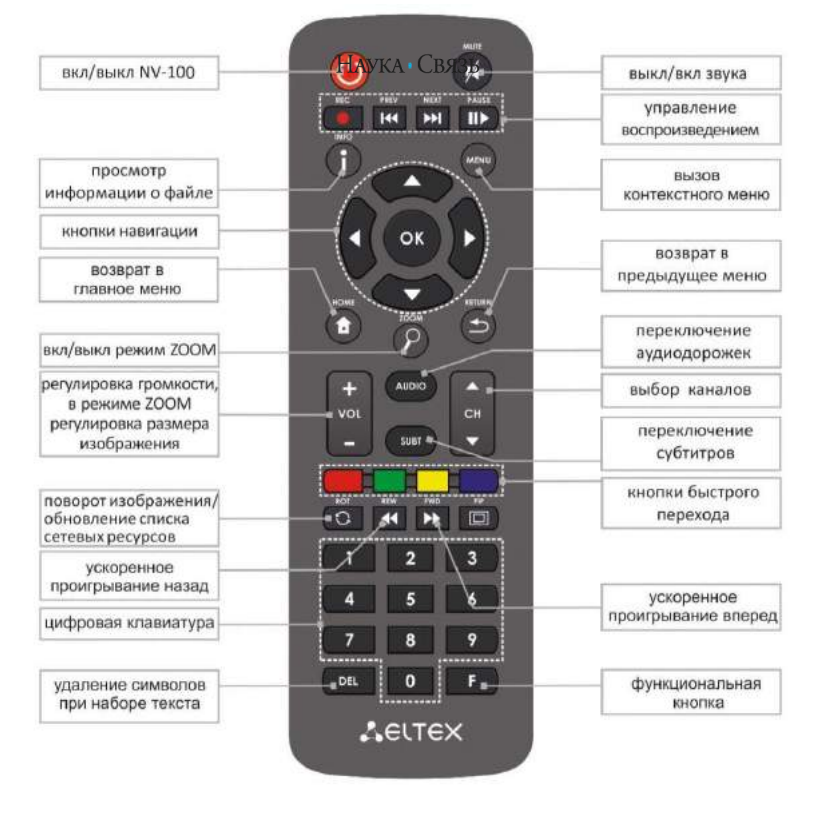

Управление STB NV-101 осуществляется с помощью графического пользовательского интерфейса.

Пользовательский интерфейс STB NV-101 обеспечивает полный контроль функций устройства. Позволяет получить доступ к меню провайдера, IP-телевидению, медиаплееру, различным приложениям и настройкам устройства NV-100.

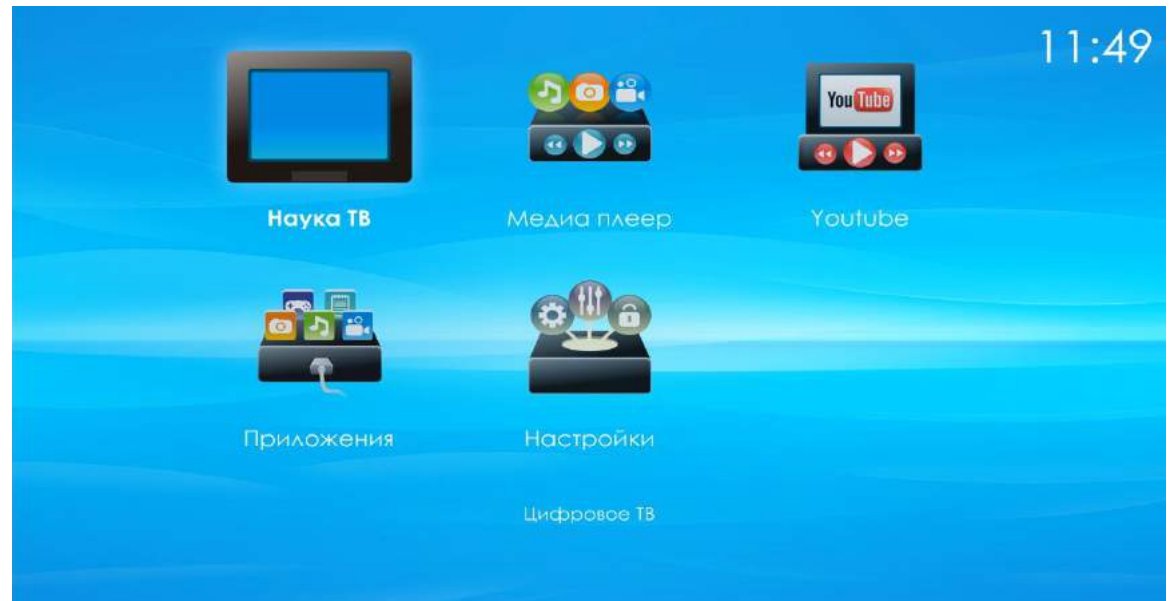

# ГЛАВНОЕ МЕНЮ

Главное меню состоит из нескольких разделов, которые представлены в виде графических изображений. При выборе раздела его иконка подсвечивается. В зависимости от выполняемых задач, в каждом разделе содержится своя подсистема навигации и управления.

Перемещение между разделами осуществляется с помощью кнопок навигации «Влево» - «Вправо» на пульте дистанционного управления.

Подробное описание разделов приведено ниже.

# НАУКА ТВ

|          |           | C       |     | ۲     | ٦ |
|----------|-----------|---------|-----|-------|---|
| Телевиде | ние       |         |     |       |   |
|          |           | Вещание |     |       |   |
|          |           |         |     |       |   |
|          |           |         |     |       |   |
|          |           |         |     |       |   |
|          |           |         |     |       |   |
|          |           |         |     |       |   |
|          |           |         |     |       |   |
| •        | Навигация | ⊘Режимы | @ E | выбор |   |
|          |           |         |     |       |   |

После успешной авторизации станут доступны услуги цифрового телевидения.

Нажмите ОК на вкладке «Вещание», чтобы перейти к выбору пакета каналов.

Управляя кнопками ← →, Вы можете выбрать один из режимов отображения списка каналов:

- 🖊 Каналы, сгруппированные по пакетам
- 🖊 Избранные каналы
- 🖊 🛛 Все каналы общим списком
- 👃 Дополнительные телеканалы

### Пакеты каналов

| Пакеты телеканалов              | Nd                                |
|---------------------------------|-----------------------------------|
| Промо                           | захватывающих гонок, турниров и   |
| Открытый                        | зрелищных поединков от чемпионов. |
| Стартовый SM                    |                                   |
| Киномир SM                      |                                   |
| Мир вокруг нас SM               |                                   |
| Спорт SM                        | - W NE 🔨 🍊 🗌                      |
| Семыя и дети ЗМ                 | Y . 7                             |
| Строка биз 13                   |                                   |
| Семья и дети SM<br>Строкабиз 13 | y. 22                             |

В данном режиме отображения каналы сформированы по пакетам

# Избранное

| Избранное                 |                                                                                |
|---------------------------|--------------------------------------------------------------------------------|
| 344 WORD - BBC World News |                                                                                |
| 300 Bloomberg             |                                                                                |
| 400 (G) - A-ONE           | ССП WORLDNEWS CONTACTUS НАVE YOURS<br>16:30-17:00 GMT с Джорджем Аледжиой [0+] |
| Канал 1 из 3              |                                                                                |
| 🏎 навигация 🛛 🖂 Быстра    | я навигация 📣 Группы каналов 🐵 Полный экр                                      |

В этой вкладке отображены Избранные каналы. Здесь можно закрепить вручную любимые каналы.

# Все телеканалы

| Все телеканалы                            |                                                                      |
|-------------------------------------------|----------------------------------------------------------------------|
| 100 - CROPT                               |                                                                      |
|                                           |                                                                      |
| 101 Футбол                                | t A M                                                                |
| 110 спорт 1                               |                                                                      |
| 122 😵 - НТВ+ КХЛ                          |                                                                      |
| 123 • - НТВ+ Спорт плюс                   | B B B B B B B B B B B B B B B B B B B                                |
| 124 • • • • • • • • • • • • • • • • • • • |                                                                      |
|                                           |                                                                      |
| 133 Action - Excleme sports               | 15:00-17:00 Футбол. Чемпионат Англии. "Ливерпуль" -<br>"Саутгемптон" |
| Канал 3 из 107                            |                                                                      |

# В этой вкладке отображены все каналы одним списком.

### Навигация по каналам

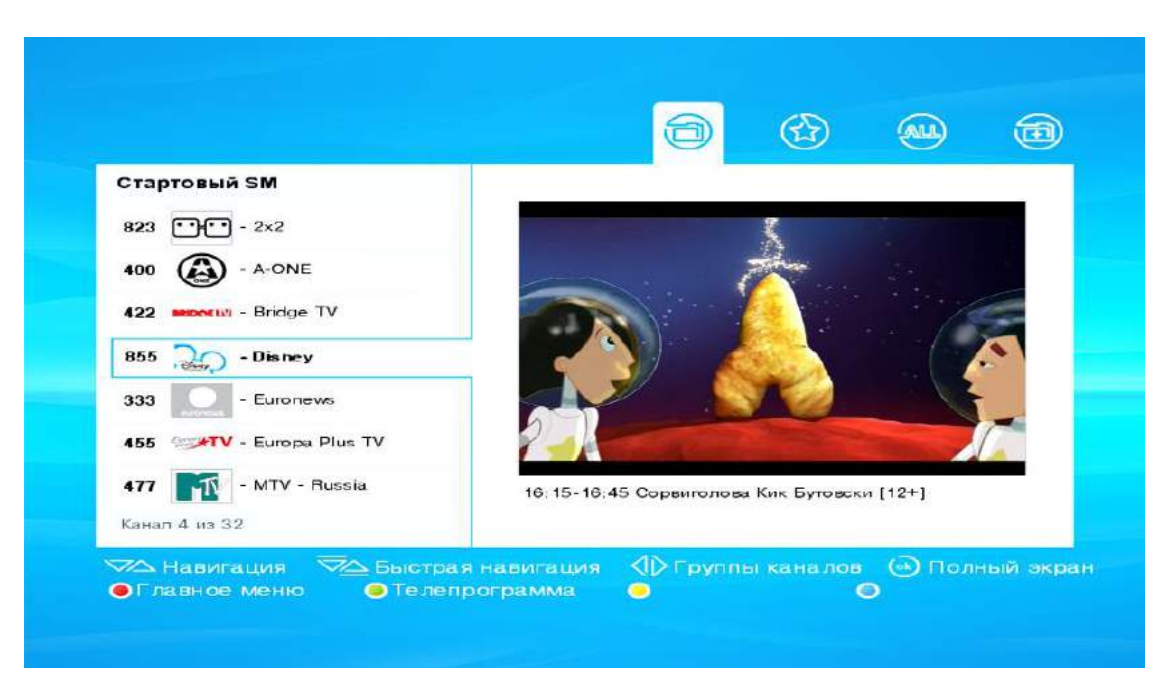

Выберите пакет каналов, нажмите ОК для открытия списка каналов как показано на рисунке. Для навигации по каналам используйте кнопки ↑↓, расположенные на пульте дистанционного управления. существует быстрая навигация по каналам – с помощью кнопки **Р±**.

### Полноэкранный режим

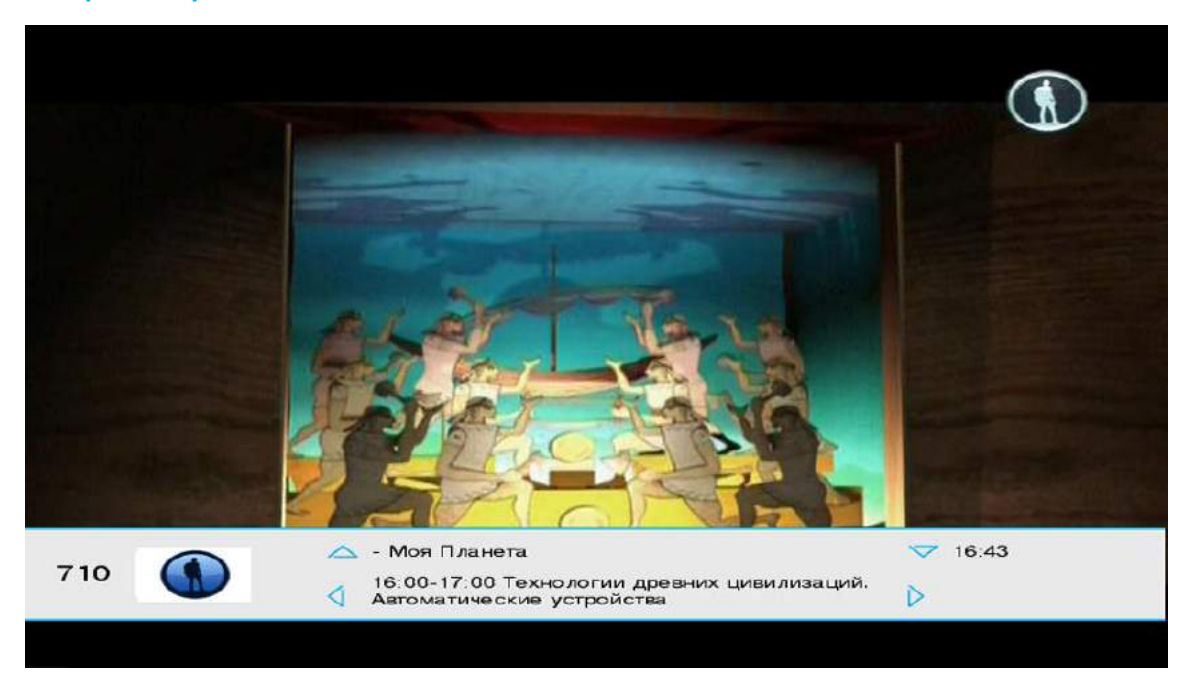

При выборе канала в правой части выводится изображение и телепрограмма на текущий момент. Для того чтобы развернуть телеканал на полный экран (см. рис.), нажмите кнопку ОК на выбранном канале.

В нижней части экрана при полноэкранном режиме просмотра в течение нескольких секунд показывается телепрограмма. Если в это время нажимать кнопки ← →, можно посмотреть расписание программы передач. Для выхода из полноэкранного режима нажмите кнопку **ОК** два раза.Переключение каналов в «Полноэкранном режиме»: Первый способ – использовать кнопки быстрой навигации для единичного переключения. Второй способ – кнопками ↑↓ выбрать нужный канал и нажать **ОК.** 

# Просмотр программы передач

|                                            | - Cno                                                                                                    |
|--------------------------------------------|----------------------------------------------------------------------------------------------------|
| Все телеканалы                             | 00:00 Лыжный спорт. Кубок мира. Гонка пресл                                                                                             |
| 100 СПОРТ - Спорт                          | 00:00 Баскетбол. Единая Лига ВТБ. ЦСКА - Ни                                                                                             |
| 101 Футбол<br>110 сперт 1                  | 00:55 Волейбол. Чемпионат России. Мужчины<br>01:10 Баскетбол. Единая Лига ВТБ. Астана (К<br>02:40 Биатлон. Кубок мира. Гонка преследова |
| 122 😴 - НТВ+ КОТ<br>123 на нтв+ Спорт плюс | 02.45 Биатлон, кусок мира, тонка преследова<br>04:00 Лыжный спорт, Кубок мира, Двоеборье,<br>04:05 Лыжный спорт, Кубок мира, Двоеборье, |
| 124 🛛 🔤 - НТВ+ Баскетбол                   | 05:35 Лыжный спорт. Кубок мира. Гонка пресл                                                                                             |
| 133 💽 - Extreme sports<br>Канал 1 нз 107   | 07:00 Биатлон. Кубок мира. Гонка преследова<br>08:20 Баскетбол. Единая Лига ВТБ. Астана (К                                              |
| Навигация                                  | Опереключение окон 🕢 Попробнее                                                                                                    |

Если во время просмотра канала нажать зеленую кнопку, появится телепрограмма текущего канала (см. рис.).

# Дополнительная информация о передаче

|                       | Программа передач на 03.12.20<br>- Спо                                                                              |
|-----------------------|----------------------------------------------------------------------------------------------------|
| Кубок Финляндии по лы | Лыжный спорт. Кубок мира. Гонка<br>преследования. Трансляция из Финляндии<br>23:45 - 1:10<br>Спорт<br>жному спорту. |
| Кубок Финляндии по лы | жному спорту.                                                                                                    |
| and the second second |                                                                                                    |

Посмотреть дополнительную информацию о передаче можно, нажав кнопку →. Далее при помощи кнопок ↑↓ выбрать интересующую передачу и нажать **ОК.** Для выхода обратно к списку телепрограммы нажимайте кнопки ← →. Для возврата к просмотру канала – зеленую кнопку.

# Личный кабинет

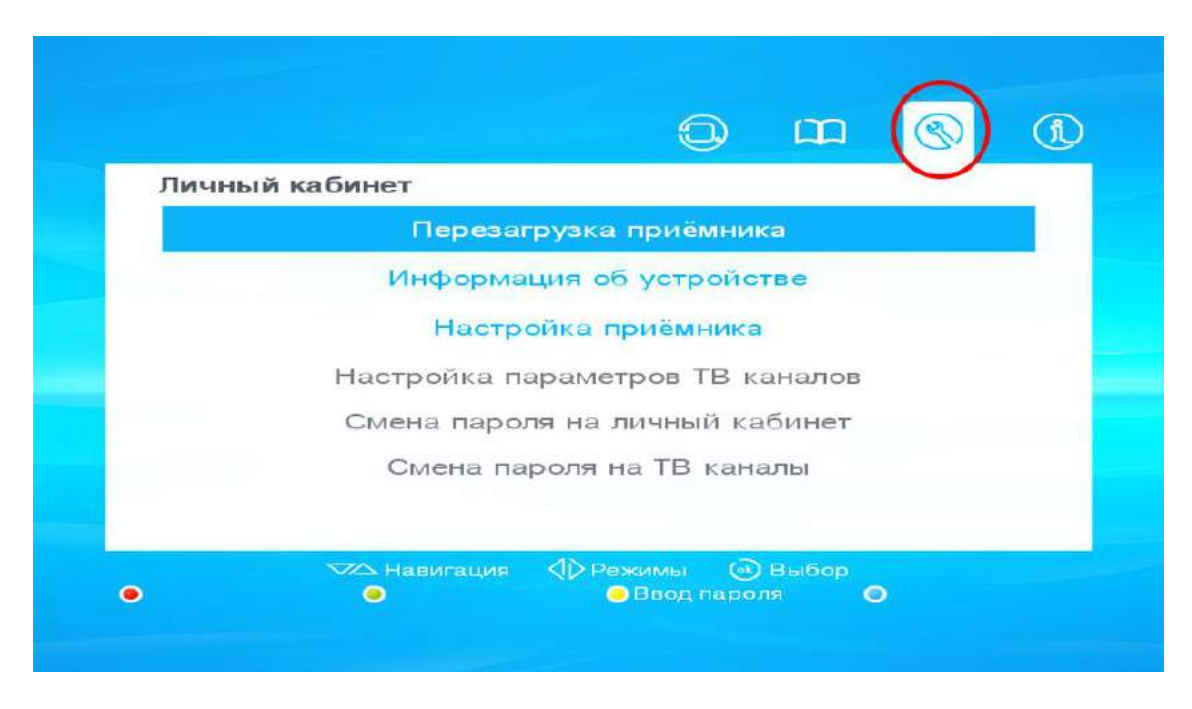

Для того, чтобы войти в данный раздел, Вам необходимо в «Главном меню» выбрать меню «Личный Кабинет».

- В Личном кабинете доступны разделы:
- 1. Перезагрузка приемника.
- 2. Информация об устройстве.
- 3. Настройка приемника.
- 4. Настройка параметров ТВ каналов.
- 5. Смена пароля на Личный кабинет.
- 6. Смена пароля на ТВ каналы.

Пункты 4, 5, 6 неактивны.

Для того чтобы активировать остальные пункты меню, необходимо нажать желтую кнопку и ввести цифровой пароль, после ввода нажимаем ОК.

По умолчанию пароль совпадает с паролем входа в систему (PIN). Изменение пароля будет рассмотрено в дальнейшем.

### Перезагрузка приемника

Если выбрать в Личном кабинете пункт «Перезагрузка приемника», то приставка перезагрузится. Иногда это необходимо для устранения проблем.

Альтернативный способ перезагрузки – выдернуть шнур питания и снова подключить его обратно.

# Информация об устройстве

Для удобства в данном разделе находится следующая информация о приставке:

- ID код Ваш персональный номер Абонента
- Информация о подключение к сети (IP-адрес, Маска подсети, Шлюз, DNS-сервер) •
- МАС адрес
- Модель устройства – модель приставки абонента
- Версия ПО
- Серийный номер приставки •

# Информация об устройстве

| Информация об устро | йстве        |        |  |
|---------------------|--------------|--------|--|
| ID код              | 1131         |        |  |
| ІР-адрес            | 172.16.202.5 | 0      |  |
| Маска подсети       | 255.255.255. | 0      |  |
| Шлюз                | 172.16.202.1 |        |  |
| МАС-адрес           | 00:02:02:34: | 9a:96  |  |
| DNS-сервер          | 77.94.170.70 |        |  |
| Модель устройства   | Ax4x         |        |  |
| Версия ПО           | 2.5.2-Ax4x-o | pera10 |  |
| Серийный номер      | GB0411D003   | 80008  |  |
|                     |              | 0      |  |

#### Настройка приемника

| астройка приёмника  |   |         |                  |
|---------------------|---|---------|------------------|
| Основной язык       | 4 | Русский | $\triangleright$ |
| Дополнительный язык |   | Русский |                  |
| Режим экрана        |   | 4:3     |                  |
| Режим обрезки       |   | Zoom    |                  |
|                     |   |         |                  |
|                     |   |         |                  |
|                     |   |         |                  |
|                     |   |         |                  |
|                     |   |         |                  |
|                     |   |         |                  |

Некоторые каналы вещаются с дополнительными звуковыми дорожками на иностранных языках (английский, французский, немецкий, итальянский).

Для включения дополнительной дорожки на канале, необходимо:

1. Выбрать «Дополнительный язык».

2. Далее при помощи кнопок ← → выбрать в соответствии язык с Вашими предпочтениями.

3. Нажать зеленую кнопку для сохранения настроек.

Важно: Пункты «Режим экрана» и «Режим обрезки» не вносят никаких изменений в режим изображения приставки. Настройки параметров изображения рассмотрены в основной инструкции. Настройка параметров ТВ каналов

### Настройка ТВ каналов

| naci  |                   | Newsystem  | Deces  | 14-6          |
|-------|-------------------|------------|--------|---------------|
| 2     | Пр канал          | NO KAHAJIA | Пароль | VISIODATHEIDE |
| 1     | - 2x2             | 823        |        |               |
| 2     | - A-ONE           | 400        |        | ۲             |
| з     | - BBC World News  | 344        |        | •             |
| 4     | - Bloomberg       | 399        |        | ۲             |
| 5     | - Bridge TV       | 422        |        |               |
| 6     | - Cartoon Network | 899        |        |               |
| 7     | - CBS Reality     | 820        |        |               |
| 8     | - CBS Romantica   | 544        |        |               |
| 9     | - CNN             | 311        |        |               |
| 10    | - Daring          | 600        | •      |               |
| Kauan | 1 107             |            |        |               |

После активации дополнительного меню в Личном кабинете выберите пункт «Настройка параметров ТВ каналов» (рис.20). При выборе этого пункта появится список всех доступных каналов.

|                                                | TB Ka                                                                               |                                                                                             | No канала                      | Пароль | Избранное |
|------------------------------------------------|-------------------------------------------------------------------------------------|---------------------------------------------------------------------------------------------|--------------------------------|--------|-----------|
| 6<br>7<br>8<br>9<br>10<br>11<br>12<br>13<br>14 | - Car<br>- CB<br>- CB<br>- CN<br>- Dar<br>- Dis<br>- Dis<br>- DIV<br>- Eur<br>- Eur | Изменение номера к<br>- Disney<br>Текущий номер канала<br>Новый номер канала<br>() Изменить | анала<br>855<br>22<br>• Отмена | ·      |           |

#### Изменение номера канала

Для изменения номера ТВ каналов:

- 1. Выберите интересующий канал.
- 2. Нажмите функциональную кнопку зеленого цвета.
- 3. Присвойте каналу номер [от 1 до 99]. Номер будет использоваться в дальнейшем для быстрого перехода).
- 4. Подтвердите выбор кнопкой ОК

Повторите для каждого канала, которому необходимо присвоить более удобный и привычный для Вас номер.

# Установка избранных каналов

В настройках ТВ каналов можно любой канал добавить в список «Избранное».

- 1. Выберите интересующий канал.
- 2. Нажмите функциональную кнопку синего цвета.
- 3. Напротив канала загорится синий кружок.

Теперь канал будет доступен во вкладке «Избранные каналы».

### Установка пароля на канал – «Родительский контроль»

Услуга «Родительский контроль» предназначена для ограничения доступа к запрещенному контенту и изменению параметров подписи на услуги.

Некоторые каналы предоставляются с включенным «Родительским контролем». При нажатии желтой кнопки Вам будет предложено ввести пароль. Пароль совпадает с паролем входа в систему (PIN). Изменить заданный пароль и установить его на любой другой канал можно в Настройках ТВ каналов. Для этого:

- 1. Выберите интересующий канал.
- 2. Нажмите функциональную кнопку желтого цвета.
- 3. Напротив канала загорится желтый кружок

Теперь при включении этого канала будет запрашиваться пароль.

Для снятия пароля необходимо выбрать канал с установленным ранее паролем и нажать желтую кнопку на пульте. Желтый кружок напротив канала исчезнет, пароль будет снят.

Важно: После ввода пароля канал будет доступен для просмотра. Если переключать на другие каналы, и снова возвращаться на канал с родительским контролем, он будет доступен для просмотра. Чтобы снова заблокировать канал, необходимо выйти в главное меню приставки, нажав красную кнопку.

# МЕДИАПЛЕЕР

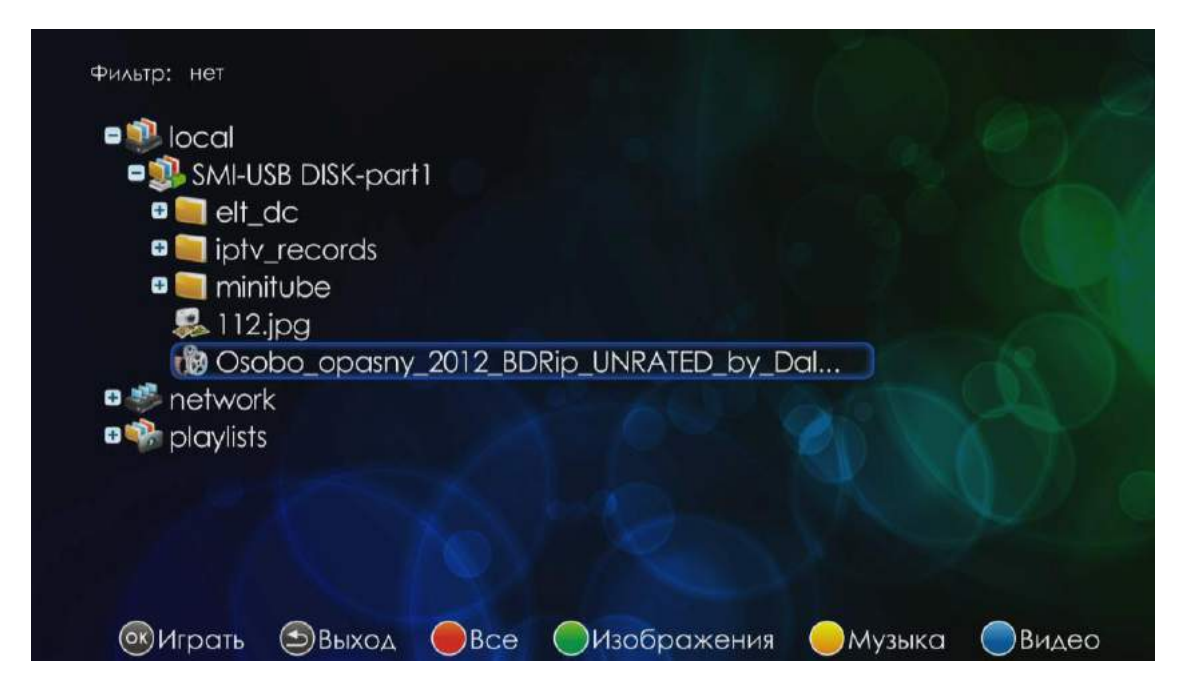

В главном меню выберите приложение Медиаплеер и нажмите «ОК».

В открывшемся списке можно выбрать источник просмотра:

- local (внешний жесткий диск или флэш-накопитель, подключенные по интерфейсу USB)

- network (общий ресурс, входящий в локальную домашнюю сеть, например, компьютер подключенный к тому же роутеру, что и приставка)

Выбрав источник, можно просматривать файлы, которые на нем хранятся. Навигация осуществляется с помощью кнопок «Вперед», «Назад», «Вверх» и «Вниз». Выбор файла и запуск — кнопка «ОК».

# YOUTUBE

| 🗈 Назад в меню приставки |   | 🚺 Помощь  |
|--------------------------|---|-----------|
| Поиск                    |   |           |
| Популярное               |   |           |
| Лучшие оценки            |   |           |
| Юмор                     |   |           |
| Музыка                   |   |           |
| Спорт                    |   |           |
| Новости                  |   |           |
| Развлечения              |   |           |
|                          | 0 | НПР поток |

В главном меню выберите приложение Youtube и нажмите «OK».

В главном окне программы можно выбрать категорию ролика или воспользоваться поиском.

ВАЖНО: Если к приставке подключен внешний жесткий диск или флэш-накопитель, предварительная загрузка ролика будет осуществляться на него.

Для переключения на потоковый просмотр необходимо выбрать «НТТР поток» (индикация в правом нижнем углу экрана). Переключения потока осуществляется с помощью кнопки «ROT» на пульте управления.

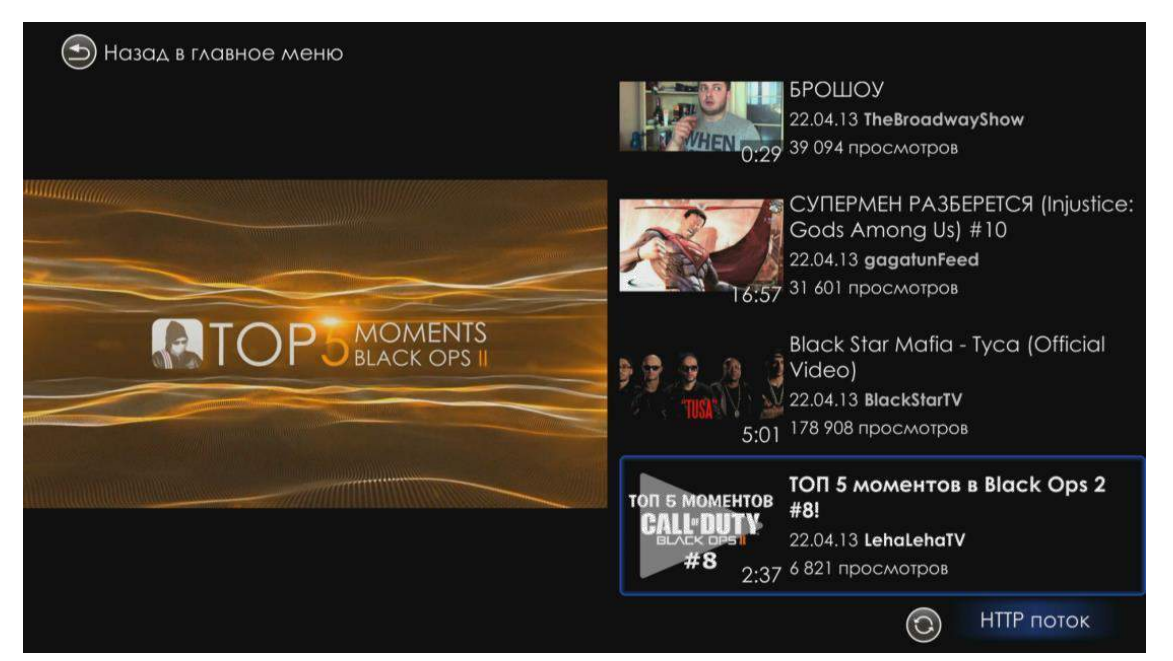

После выбора категории будет доступен список роликов для просмотра.

Навигация осуществляется с помощью кнопок «Вперед», «Назад», «Вверх» и «Вниз». Выбор ролика и запуск – кнопка «ОК».

Увеличить окно просмотра на весь экран можно с помощью кнопки «ZOOM» на пульте управления.

# Поиск YouTube

| 🔄 Назад в г, | лавное меню |     |   |   |   |   |   |   |   |    |          |         | 🚺 Помощь   |
|--------------|-------------|-----|---|---|---|---|---|---|---|----|----------|---------|------------|
| Введите      | запрос      |     |   |   |   |   |   |   |   |    |          |         |            |
| Q            |             |     |   |   |   |   |   |   |   |    |          |         |            |
|              |             | 1 2 | 3 | 4 | 5 | 6 | 8 | 9 | 0 |    | <b>K</b> |         |            |
|              |             |     |   |   |   | у |   |   |   |    |          |         |            |
|              | ŧ           | a s |   |   | g |   |   |   |   | Er | iter     |         |            |
|              | 2           |     |   |   |   |   |   |   |   |    | ->       |         |            |
|              |             | Aa  | A | A |   |   |   |   |   | R  | US       |         |            |
|              |             |     |   |   |   |   |   |   |   |    |          |         |            |
|              |             |     |   |   |   |   |   |   |   |    |          |         |            |
|              |             |     |   |   |   |   |   |   |   |    |          |         |            |
|              |             |     |   |   |   |   |   |   |   |    |          | ~       |            |
| АБВ          | F           |     |   |   |   |   |   |   |   |    |          | $\odot$ | ΗΤΤΡ ΠΟΤΟΚ |

Чтобы воспользоваться поиском, необходимо в главном окне сервиса выбрать «поиск» и нажать кнопку «**ОК**». Появится виртуальная клавиатура. Навигация осуществляется с помощью кнопок «Вперед», «Назад», «Вверх» и «Вниз». Выбор символа– кнопка «**ОК**».

Для переключения языковой раскладки используется кнопка «RUS / ENG» на виртуальной клавиатуре. Для переключения регистра используется кнопка «AA» на виртуальной клавиатуре.

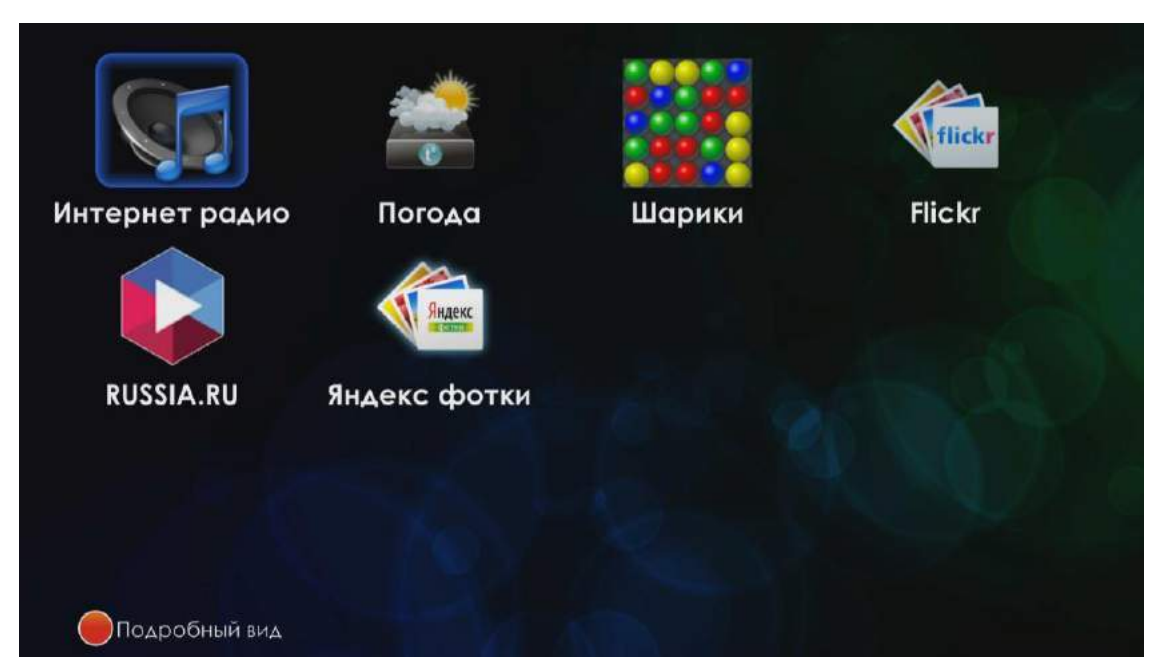

# приложения

В основном меню выберите пункт Приложения и нажмите «ОК».

Навигация осуществляется с помощью кнопок «Вперед», «Назад», «Вверх» и «Вниз». Выбор – кнопка «ОК».

# Радиостанции

| 🕤 Назад в меню пр | оиставки                       |                  |                      |          | 🚺 Помоц                                   |
|-------------------|--------------------------------|------------------|----------------------|----------|-------------------------------------------|
| Избранное         | TROM                           |                  | ADSPINE              | <b>N</b> | A A. E. M.                                |
| Популярное        | Авторадио                      | Динамит FM       | Добрые Песни         | Energy   | Детское Радио                             |
| Плейлист          | PIREKL<br>FM<br>Npuller, 50 *! | nynak*           | joezz                | ROFF     |                                           |
| Добавить URL      | Kenc FM                        | маяк<br>Шансонат |                      | ROCK FM  |                                           |
|                   | Милицейская Волна              | Шансон           | Metal Radio<br>Snake | Юмор FM  | <sup>Ф</sup> екке <sup>кт</sup><br>Юнитон |
|                   |                                | ROCCO-I          | Record               | d Miz)   |                                           |
| меню              |                                | KOCCO-I          | verybody (keco       | G MIX)   |                                           |

Сервис «Интернет-радио».

В списке находятся радиостанции, доступные для прослушивания.

Навигация осуществляется с помощью кнопок «Вперед», «Назад», «Вверх» и «Вниз». Выбор – кнопка «ОК».

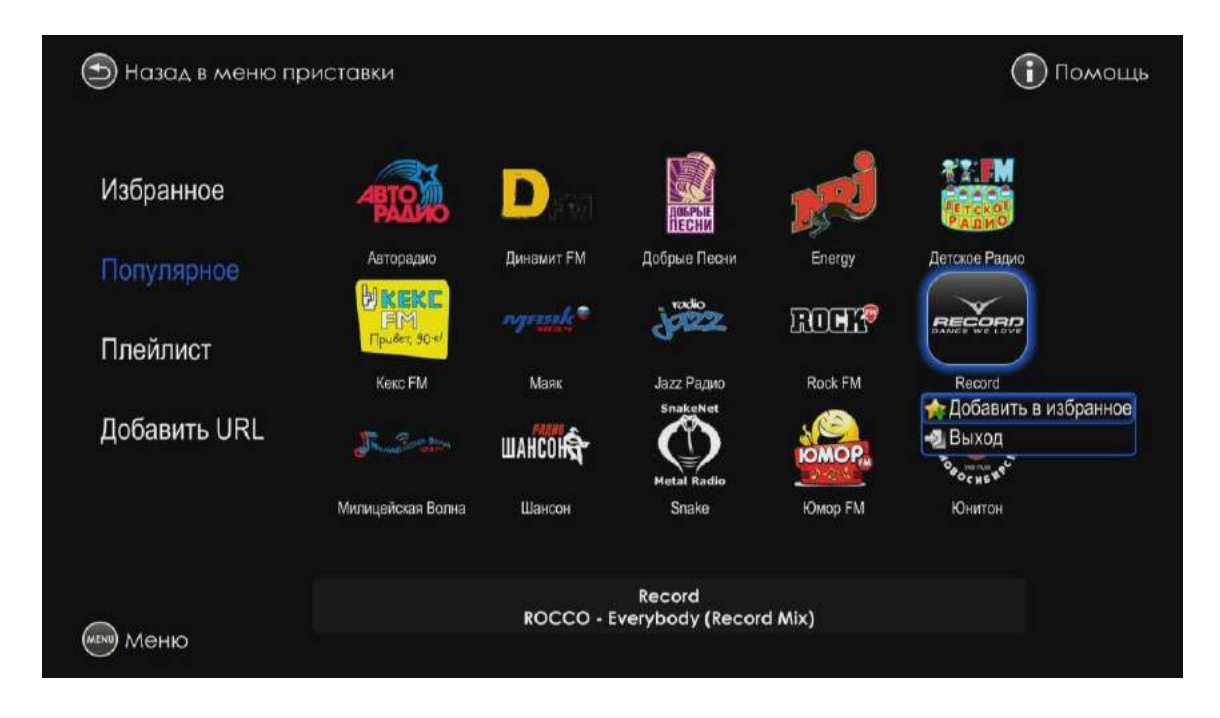

Для добавления радиостанции в «Избранное» необходимо выбрать нужную станцию, нажать кнопку «Menu» на пульте управления и выбрать пункт «Добавить в избранное».

После этого выбранная радиостанция появится в категории «Избранное».

# Погодный информер

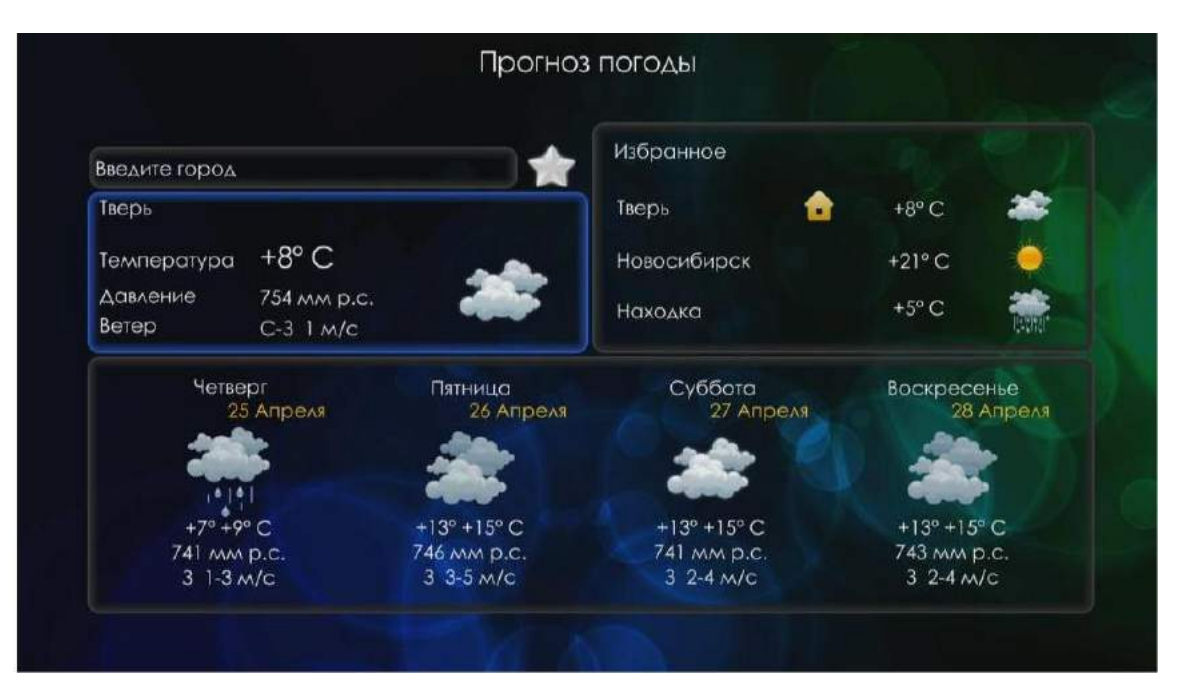

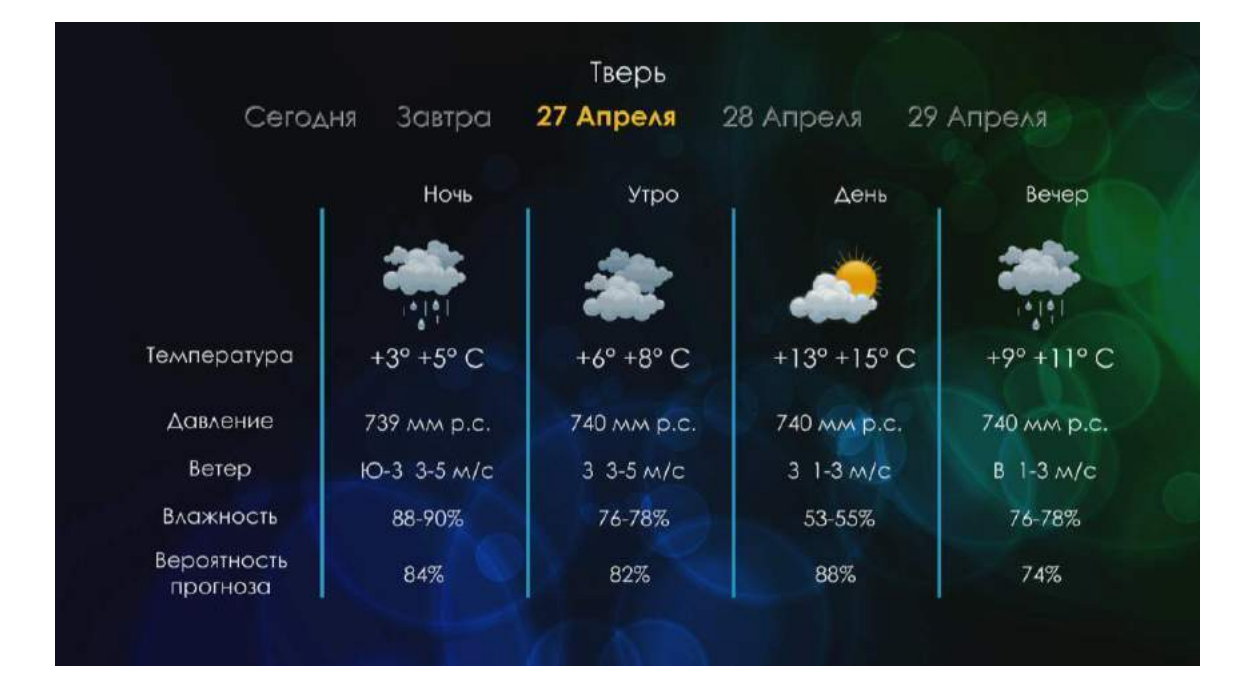

Навигация осуществляется с помощью кнопок «Вперед», «Назад», «Вверх» и «Вниз». Выбор – кнопка «**ОК**». Для просмотра подробного прогноза необходимо выбрать интересующий Вас день и нажать «**ОК**».

# RUSSIA.RU

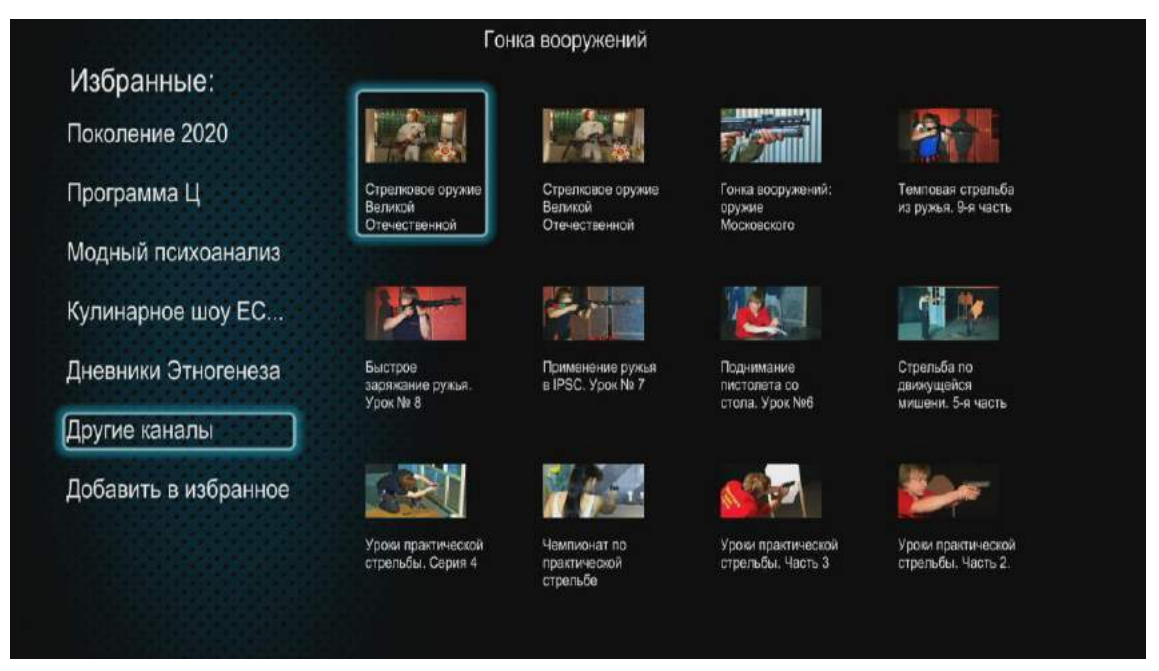

Навигация осуществляется с помощью кнопок «Вперед», «Назад», «Вверх» и «Вниз». Выбор – кнопка «ОК».

Для просмотра необходимо выбрать интересующий Вас ролик и нажать «ОК».

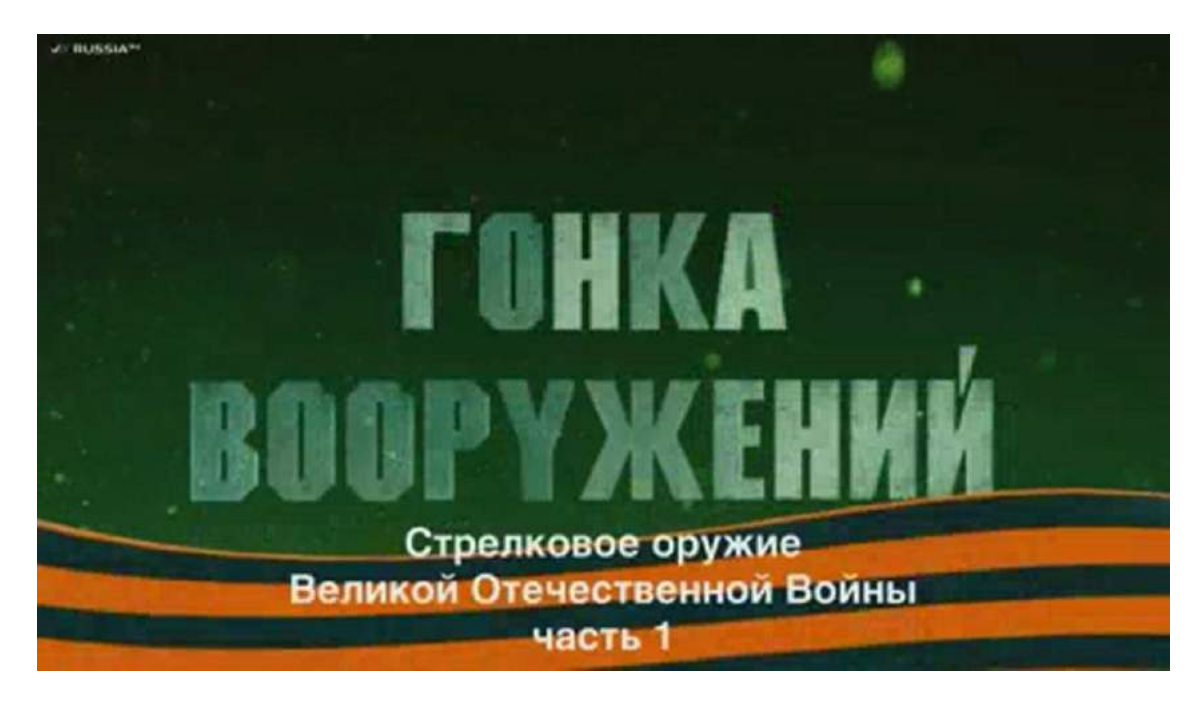

Увеличить окно просмотра на весь экран можно с помощью кнопки «ZOOM» на пульте управления:

# игры

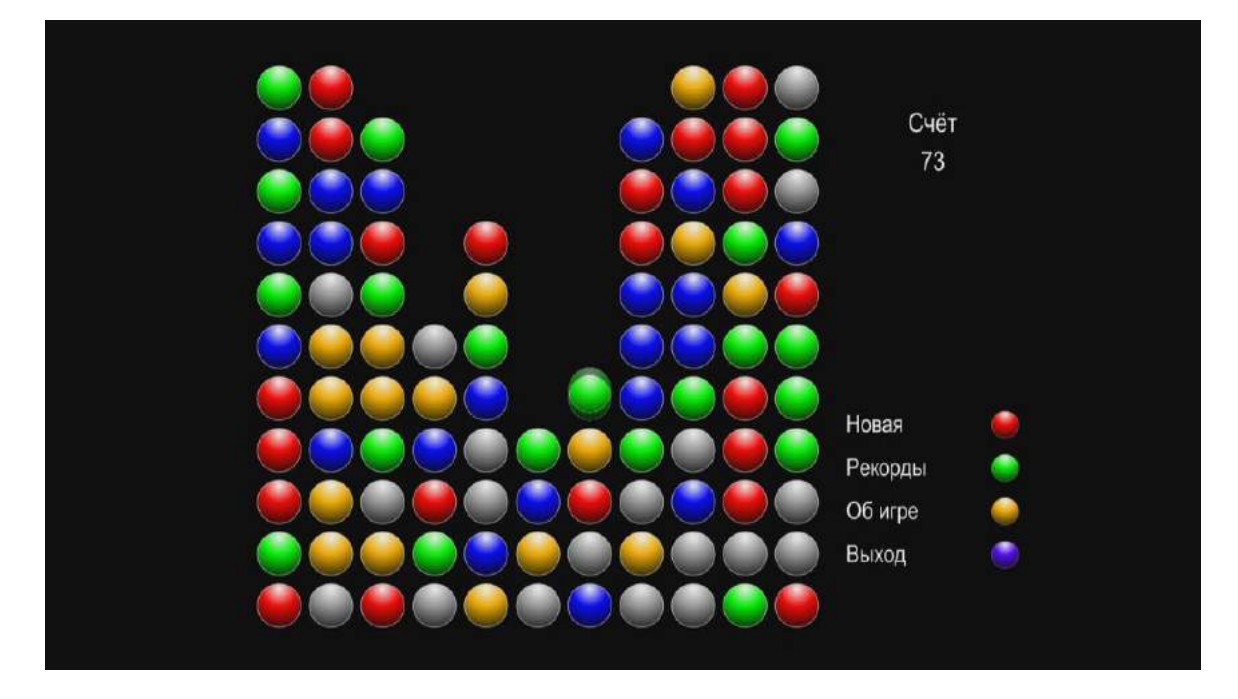

Приложение «Шарики».

Управление осуществляется с помощью кнопок «Вперед», «Назад», «Вверх» и «Вниз». Выбор – кнопка «**ОК**».

# FLICR

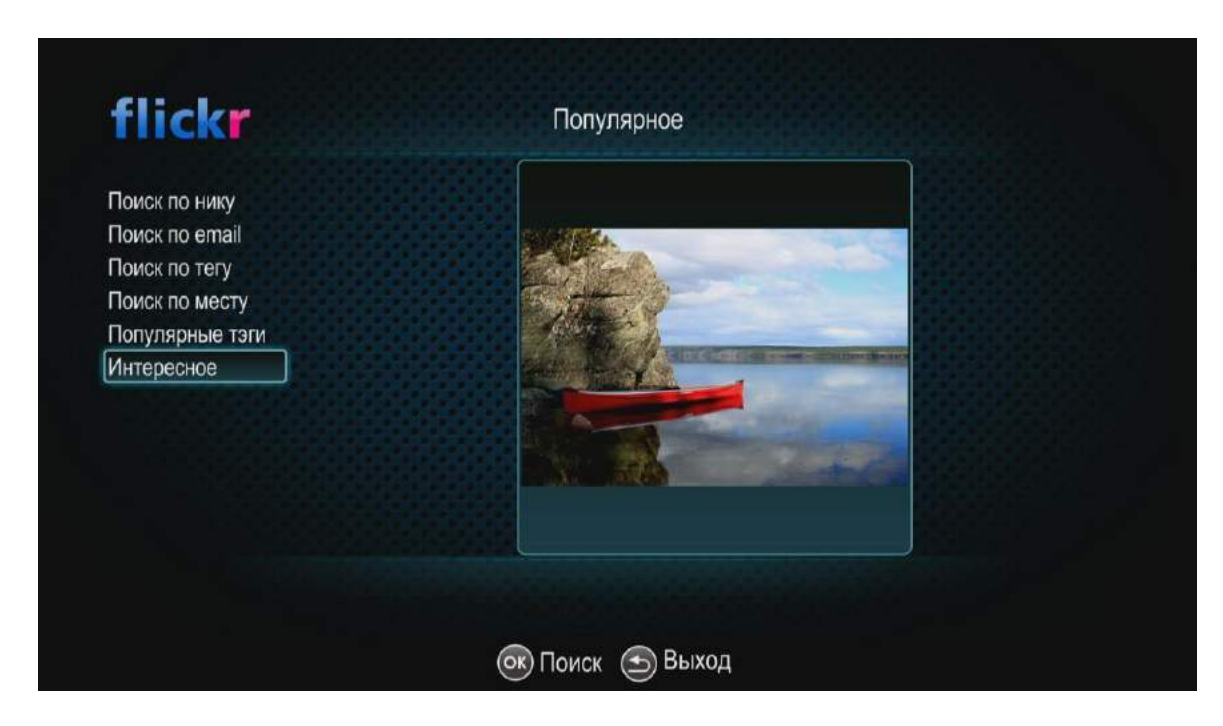

Сервис «Flickr» открывает доступ к базе любительских фотографий.

Управление осуществляется с помощью кнопок «Вперед», «Назад», «Вверх» и «Вниз». Выбор – кнопка «**ОК**».

# настройки

В меню «Настройки» выполняются настройки медиацентра NV-100. Пользователь может выполнить настройки для сетевого интерфейса, медиаплеера, локальной сети, обновления программного обеспечения устройства и системного времени. Для перехода в меню **«Настройка»** с помощью пульта кнопками выберите **«Настройка»** и подтвердите выбор кнопкой **«ОК»**. Для выхода из меню «Настройка» и возврата в главное меню нажмите кнопку **«RETURN».** 

# Раздел «Видео/Аудио»

| 🕞 Видео/Аудио | Аналоговый выход            | PAL_BG                |  |  |  |  |
|---------------|-----------------------------|-----------------------|--|--|--|--|
|               | Интерфейс:                  |                       |  |  |  |  |
| Сеть          | Видео Режим                 | HD                    |  |  |  |  |
|               | Разрешение                  | HDMI_720              |  |  |  |  |
| Ресурсы       | Частота кадров              | p50                   |  |  |  |  |
| Система       | Настройка под размер экрана |                       |  |  |  |  |
| Cherema       | Плеер:                      |                       |  |  |  |  |
|               | Аудио Выход                 | LPCM                  |  |  |  |  |
|               | Разрешение                  | Auto                  |  |  |  |  |
|               | Частота кадров              | Auto                  |  |  |  |  |
|               |                             |                       |  |  |  |  |
|               |                             |                       |  |  |  |  |
|               |                             |                       |  |  |  |  |
|               | ЭВыхол                      |                       |  |  |  |  |
| Balcop        | OBUNOH                      | and the second second |  |  |  |  |

В разделе «Видео/Аудио» устанавливаются режимы работы композитного аналогового видеовыхода CVBS и интерфейса высокой четкости HDMI для медиаплеера.

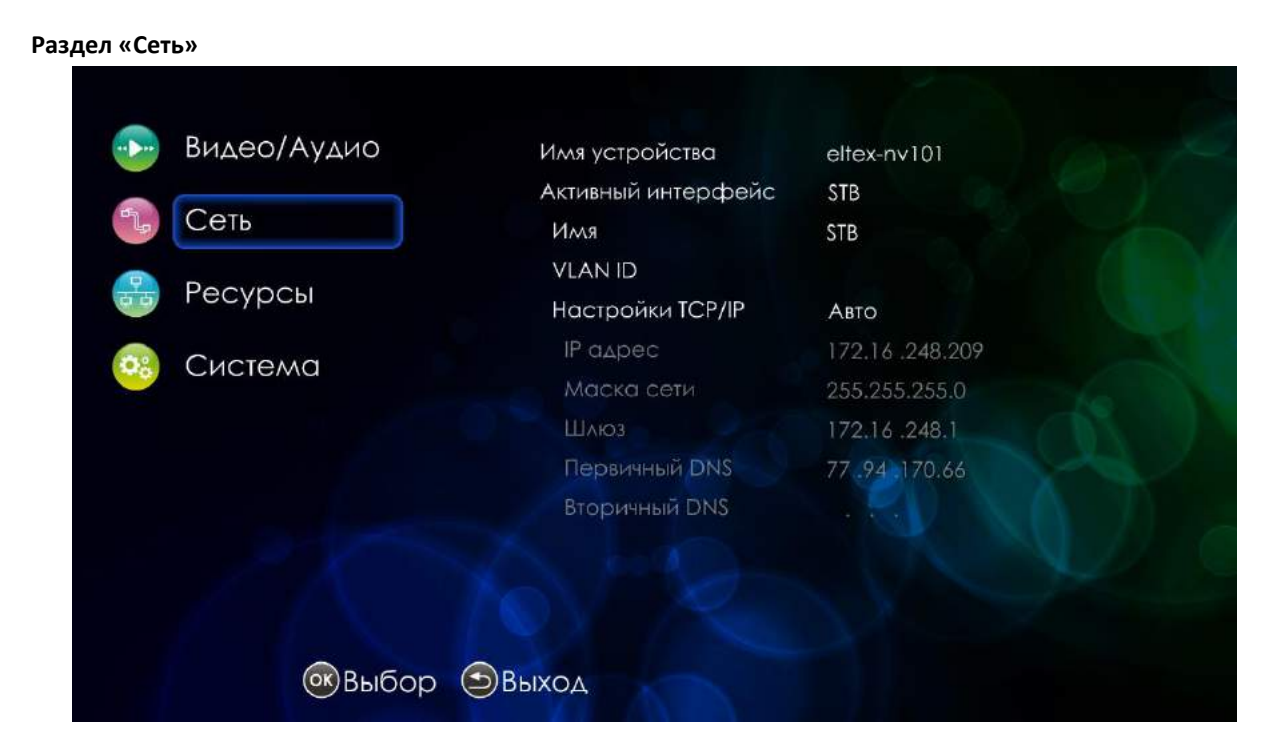

В разделе «Сеть» устанавливаются параметры для сетевого интерфейса: проводного (ethernet) и беспроводного (wi-fi).

# Раздел «Ресурсы»

| • <b>&gt;</b> •• | Видео/Аудио | Ресурс           |       |  |  |  |  |
|------------------|-------------|------------------|-------|--|--|--|--|
|                  | ~           | Имя              |       |  |  |  |  |
|                  | Сеть        | IP адрес         |       |  |  |  |  |
| <b>P</b>         | Pecypeu     | Директория       |       |  |  |  |  |
| Ресурсы          |             | Имя пользователя |       |  |  |  |  |
| 🙉 Система        | Пароль      |                  |       |  |  |  |  |
|                  | Chiefenia   | Тип              | SAMBA |  |  |  |  |
|                  |             |                  |       |  |  |  |  |
|                  |             |                  |       |  |  |  |  |
|                  |             |                  |       |  |  |  |  |
|                  |             |                  |       |  |  |  |  |
|                  |             |                  |       |  |  |  |  |
|                  | 💽 Выбор 🍮   | Выход            |       |  |  |  |  |

В разделе «Ресурсы» производится конфигурация списка компьютеров сети, который отображается в меню «Медиаплеер» раздел «Network».

| 🕞 Видео/Аудио | Язык                | Русский           |
|---------------|---------------------|-------------------|
|               | Часовой пояс        | GMT +04:00        |
| Сеть          | NTP Сервер          | Авто              |
|               | Первичный NTP       | 77.94.170.74      |
| 📷 Ресурсы     | Вторичный NTP       | 77.94.170.74      |
|               | Включить HTTP proxy | Нет               |
|               | HTTP proxy IP       |                   |
|               | ΗΠΡ proxy Πορτ      |                   |
|               | Версия ПО           | 130922_0.424.7    |
|               | eth0 MAC            | A8:F9:4B:21:61:FE |
|               |                     |                   |
|               |                     |                   |
|               |                     |                   |
| Выбор         | Эвыход              |                   |

В разделе «Система» производится настройка системного времени, обновление аппаратно-программного обеспечения устройства.

# Раздел «Система»

# Часто задаваемые вопросы

# В списке отсутствуют необходимые каналы

Если в плей-листе приставки отсутствует необходимый Вам канал, свяжитесь с менеджером компании ООО «Наука-Связь» по телефону +7 (495) 502-90-92 (с менеджером Вашего провайдера, если Вы не Абонент ООО «Наука-Связь»)

# Нет изображения на экране телевизора

Если телевизор и приставка включены, но при этом экран черный, либо видны серые помехи, попробуйте перезагрузить приставку Eltex NV-101, отключив ее от питания.

В случае если при перезагрузке приставки Eltex NV-101 на экране телевизора ничего не отображается:

Проверьте правильность подключения кабелей.

Проверьте, нужный ли выбран вход на телевизоре – HDMI.

Если все подключено и настроено правильно, то Вам следует позвонить в службу поддержки пользователей компании ООО «Наука-Связь» по телефону +7 (495) 502-90-90 и сообщить о данной проблеме (в службу поддержки Вашего провайдера, если Вы не Абонент ООО «Наука-Связь»). Наши инженеры произведут диагностику приставки и восстановят вещание телевидения.

# Не показывают некоторые каналы

1) Включите неработающий канал и подождите 30-40 секунд, не нажимая никакие кнопки.

Приставке необходимо некоторое время для заполнения и декодирования видеопотока.

 При обновлении плей-листа или адресов вещания каналов также возможна потеря изображения. В таком случае Вам необходимо его обновить. Для этого достаточно выключить из электрической розетки приставку и через несколько секунд включить обратно.

 Если предпринятые Вами действия не помогают, позвоните в службу поддержки пользователей компании ООО «Наука-Связь» по телефону +7 (495) 502-90-90 (в службу поддержки Вашего провайдера, если Вы не Абонент ООО «Наука-Связь») и сообщите о данной проблеме.

# Проверка регистрации

Если при включении приставки напротив надписи «Проверка регистрации» горит бегущая полоса: Позвоните в службу поддержки пользователей компании ООО «Наука-Связь» ( в службу поддержки Вашего провайдера, если Вы не Абонент ООО «Наука-Связь») и сообщите о данной проблеме.

Будьте готовы назвать МАС адрес Вашей приставки, его можно найти на нижней стороне приставки Eltex NV-101.

В ближайшее время с Вами свяжется наш сотрудник. Для скорейшего разрешения сложившейся проблемы следуйте его указаниям.